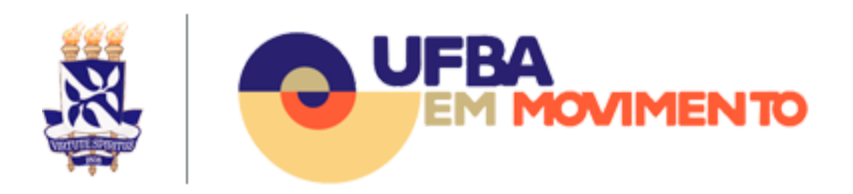

# Credencial de acesso às plataformas do Semestre Letivo Suplementar

Para realização do Semestre Letivo Suplementar, foi recomendado o uso do Moodle como plataforma de Ensino a Distância/Ambiente Virtual de Aprendizagem, integrado ao ConferênciaWeb da RNP e às ferramentas da plataforma G Suite for Education, tais como Google Meet, Drive e Gmail, através de serviços providos em nuvem.

Todos os docentes, técnicos-administrativos e todos os estudantes de graduação e pós-graduação matriculados terão acesso a essas plataformas utilizando uma única credencial de acesso, formada pelo login e senha do domínio UFBA.

As plataformas integradas estão acessíveis pelos endereços **ava.ufba.br** e **gsuite.ufba.br**.

Caso a credencial de acesso seja desconhecida, consulte o tópico **Como Saber Sua Credencial de Acesso** abaixo.

# Como Saber Sua Credencial de Acesso

Para recuperar sua credencial de acesso às plataformas integradas, vá ao site **Autenticação UFBA** (<u>https://autenticacao.ufba.br</u>). As informações para recuperação da credencial de acesso serão enviadas para o endereço de e-mail cadastrado na UFBA<sup>1</sup>. Consulte o tópico <u>Como recuperar o login e senha de acesso</u> para mais orientações.

<sup>&</sup>lt;sup>1</sup> Endereço de e-mail cadastrado nos Sistemas Acadêmico ou de Pessoal. Consulte o tópico <u>Não sabe</u> <u>ou não possui acesso ao e-mail cadastrado na UFBA</u> para orientações de alteração de e-mail.

Caso não saiba ou não tenha acesso ao seu e-mail cadastrado, acesse o site <u>SIUS</u> <u>UFBA</u> (<u>https://sius.ufba.br/</u>) para recuperar o seu acesso. Consulte o tópico <u>Não sabe</u> <u>ou não possui acesso ao e-mail cadastrado na UFBA</u> para mais orientações.

Se não conseguir recuperar os seus dados de acesso utilizando o SIUS e for estudante ou docente, entre em contato com o colegiado de seu curso e solicite a alteração do seu e-mail no cadastro acadêmico. No dia seguinte já será possível recuperar a sua senha pelo site Autenticação UFBA (<u>https://autenticacao.ufba.br</u>).

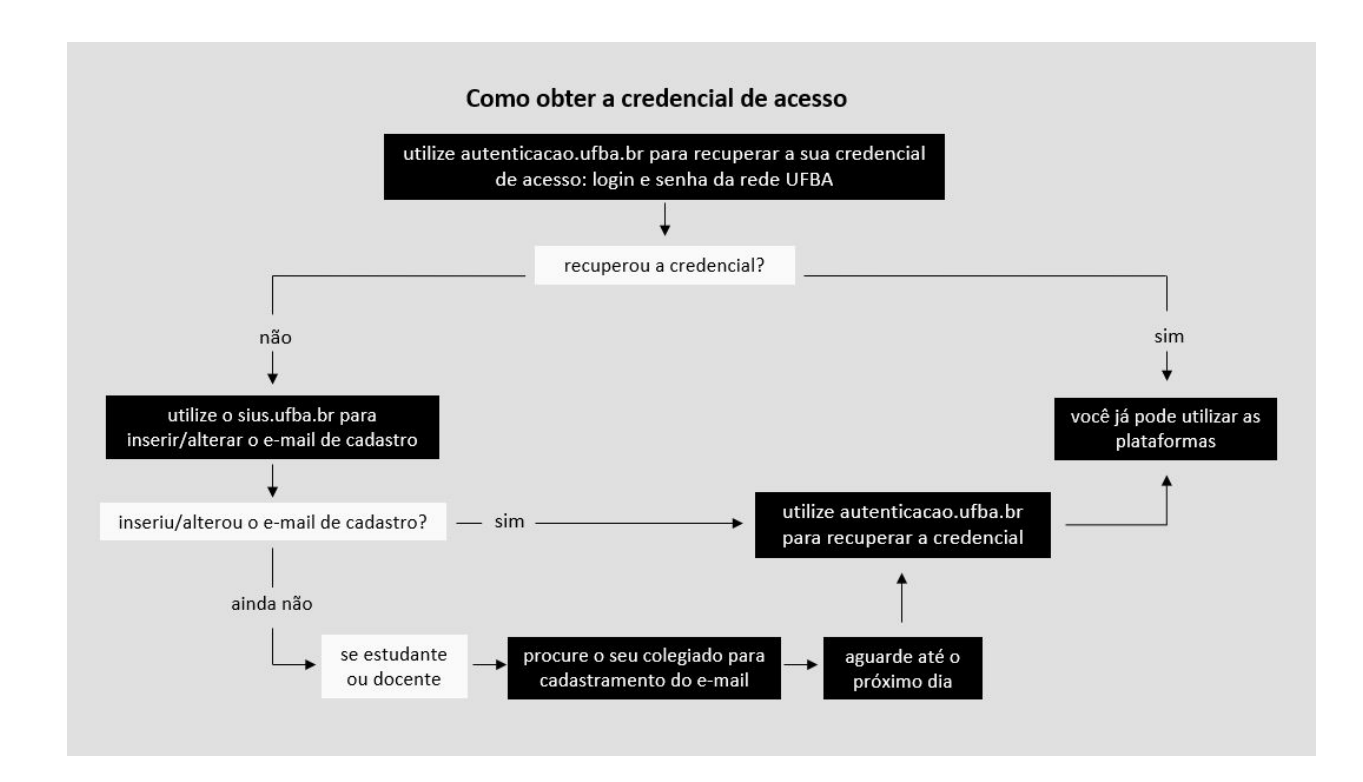

Abaixo esquema para recuperação para recuperação da credencial de acesso.

### Como recuperar o login e senha de acesso

Acesse o site Autenticação UFBA (<u>https://autenticacao.ufba.br</u>), clique na opção *Esqueci meu login ou senha* e siga as instruções do site. Você receberá no seu e-mail cadastrado na UFBA o seu login e instruções para efetuar a troca de sua senha.

|   | A CONTRACTOR OF A CONTRACTOR OF A CONTRACTOR O |
|---|----------------------------------------------------------------------------------------------------|
|   | Central de Autenticação                                                                                                    |
| [ | Login                                                                                                    |
|   | Senha                                                                                                    |
| 1 | Entrar                                                                                                    |
|   | Esqueci meu login ou senha                                                                                                    |
|   | Informações sobre acesso                                                                                                    |
|   | <ul> <li>Se você já é usuário da rede UFBA, use seu<br/>login e senha de acesso.</li> </ul>                                                                                                    |
|   | Se não é, clique abaixo em Primeiro Acesso.                                                                                                    |

# Não sabe ou não possui acesso ao e-mail cadastrado na UFBA

Caso não saiba ou não tenha mais acesso ao e-mail cadastrado na UFBA, que permite a recuperação de login e senha, será necessário acessar o **SIUS** (<u>http://www.sius.ufba.br</u>) para incluí-lo ou alterá-lo.

Acesse o site SIUS com o seu CPF e senha - mesma utilizada para acessar os Sistemas Web (SIAC, NOTAS, SISBIC, SISPER, SIATEX, SIDOC, SIAV, SPGA, SCA) - e siga as instruções abaixo.

No menu à esquerda da tela escolha a opção Sua conta e depois Editar Cadastro.

| Sair                      | Editar Cadastro  |
|---------------------------|------------------|
| Sua Conta                 | Alterar Senha    |
| Início                    |                  |
| Privado                   |                  |
| Criação de Conta de Aluno |                  |
| Alterar Senha de Rede     | O Página Inicial |
| Senha dos Sistemas Web    | 45 Cadastro      |
| Público                   | 69               |

Na página de Alteração de Cadastro de Usuários, localize a seção E-mail para recuperação de senha, informe o seu endereço de e-mail, clique em Confirmar.

| Público<br>Senha dos Sistemas Web<br>Alterar Senha de Rede<br>Criação de Conta de Aluno<br>Privado<br>Início<br>Sua Conta | Alteração<br>O lair D Imeime | de Cadastro de Usuário          | lormulárie, campos manzado | • ***     |   |
|----------------------------------------------------------------------------------------------------|------------------------------|---------------------------------|----------------------------|-----------|---|
| Sair                                                                                                    | Dados Pe                     | ssoais                          |                            |           |   |
|                                                                                                    | Nome"                        | NOME DO ALUNO                   |                            | 1         |   |
|                                                                                                    | Data/Nasc.*                  | (DD/MM/YYYY                     | Escolaridade*              | selecione | ~ |
|                                                                                                    | Sexo*                        | (selecione V)                   | Est. Civil*                | selecione | ~ |
|                                                                                                    | UF/Nasc.*                    | (selecione v)                   | Cidade/Nasc.*              | selecione | ~ |
|                                                                                                    | Endereço                     |                                 |                            |           |   |
|                                                                                                    | Logradoure*                  | [                               |                            |           |   |
|                                                                                                    | Baireo*                      |                                 | UF*                        | selecione | ~ |
|                                                                                                    | Número*                      |                                 | Cidede*                    | selecione | ~ |
|                                                                                                    | Apt/Sala                     |                                 | CEP+                       |           |   |
|                                                                                                    | Documen                      | tos Pessoais                    |                            |           |   |
|                                                                                                    | RG*                          | RG                              | UF*                        | 8A.       |   |
|                                                                                                    | Data/Exped.                  |                                 | Orgão*                     | SSP       | ~ |
|                                                                                                    | CPF                          | 00876420501                     |                            |           |   |
|                                                                                                    | E-mail pa                    | ra recuperação de senha         |                            |           |   |
|                                                                                                    | C. Carlot                    | severnalexterno/instrumation bi |                            |           |   |

Após inserir/alterar o e-mail cadastrado (E-mail para recuperação de senha), retorne ao tópico anterior <u>Como recuperar o login e senha de acesso</u> para concluir a recuperação dos dados de acesso.

Caso não consiga alterar o e-mail cadastrado pelo SIUS e se for aluno de pós-graduação, acesse o SIGAA (<u>https://sigaa.ufba.br/</u>) e atualize seu e-mail cadastrado.Nesse caso, será necessário aguardar 24 horas após atualização da informação, para proceder com nova tentativa de recuperar a credencial de acesso.

#### Atenção:

Caso não consiga atualizar/inserir o e-mail de cadastro entre em contato com o seu colegiado para alterar seu e-mail nos sistemas acadêmicos. Nesse caso, será necessário aguardar 24 horas após atualização da informação, para proceder com nova tentativa de recuperar a credencial de acesso.

### Não possui login da UFBA

Caso seja um estudante e não possua um login UFBA será necessário acessar o **SIUS** (<u>http://www.sius.ufba.br</u>), e siga as instruções abaixo.

No menu à esquerda da tela escolha a opção Criação de Conta de Aluno.

| Público                   |  |
|---------------------------|--|
| Senha dos Sistemas Web    |  |
| Alterar Senha de Rede     |  |
| Criação de Conta de Aluno |  |
| Privado                   |  |
| Início                    |  |
| Sua Conta                 |  |
| Sair                      |  |

Informe o seu CPF e clique em **Buscar** para que o sistema informe o seu nome de usuário do domínio UFBA.

| Digite seu C          | PF e em    | seguida cl   | ique no |
|-----------------------|------------|--------------|---------|
| botão <i>Buscar</i> , | para pesqu | uisa-lo no t | banco.  |
| Informe o CPF:        |            |              | Buscar  |

#### Atenção:

Se o sistema não permitir criar sua conta entre em contato com seu colegiado para que possa abrir um chamado para a central de serviços.